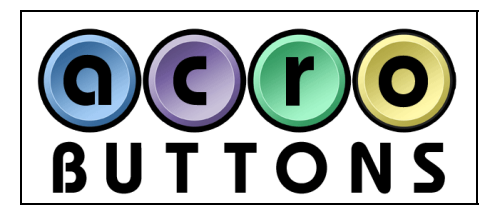

# AcroButtons© User's Manual

by Windjack Solutions Version 1.0.01

AcroButtons is an Adobe<sup>®</sup> Acrobat<sup>®</sup> plug-in that gives you the ability to easily create custom Acrobat<sup>®</sup> Toolbar Buttons with the graphic design and JavaScript functionality of your choice. Before AcroButtons, this functionality, which is built into Acrobat<sup>®</sup> 6.0, was only available to JavaScript Experts. With AcroButtons this powerful functionality is now just a few clicks away for anyone who authors PDF Documents.

These toolbar buttons, including the image data, are really folder level JavaScripts, so the buttons you create can perform any action that can be done in JavaScript. Once created, the JavaScript file for the button is completely portable and independent of the AcroButtons Tool. It can be used by anyone with Acrobat<sup>®</sup> 6.0, including Reader 6, and on any platform (Windows, Mac, or UNIX). Additionally, AcroButtons can embed the button JavaScript into a PDF Document, so the button travels with the document and is visible on the Acrobat<sup>®</sup> Toolbar only when the document is open.

The **QuickSelect** and **JavaScrippets** features make creating useful toolbar buttons fast and easy. Several other features are also provided to make testing and modifying your button a snap. All this is done from the AcroButtons Tool inside Acrobat<sup>®</sup>, as opposed to the traditional method of modifying folder level scripts in an external text editor and then restarting Acrobat<sup>®</sup> every time a change is made.

To get started right away making your own toolbar buttons, see the <u>AcroButtons Quick Start Guide</u> in this document.

### **Requirements:**

- Adobe<sup>®</sup>Acrobat<sup>®</sup> version 6
- Microsoft<sup>®</sup> Windows XP or 2000

# Accessing AcroButtons Functionality

AcroButtons places 5 menu items in the Advanced Editing Menu and 1 button. On the Advanced Editing Toolbar.

## **Toolbar Button**

**9** Press this to create a new toolbar button. Same as the **Create New AcroButton** menu option.

### Menu Items

- Create New AcroButton Starts creation of a new toolbar button. (See Creating AcroButtons).
- Remove an AcroButton Displays a list of all buttons on the Acrobat<sup>®</sup> Add-on Tools, from which you can ٠ choose any number to delete. If the button is an AcroButton, i.e. created with this tool, and it has an associated file in the JavaScript folder, it will be displayed with the AcroButtons Symbol, **Q**. A check box at the bottom of this dialog box gives you the option to delete the JavaScript file associated with the button.
- AcroButton Setup Panel Utility to access all parameters for AcroButtons including the associated JavaScript actions. Doesn't include image control. (See AcroButtons Setup Panel).
- Copy an AcroButton The toolbar button JavaScript file contains several variable and function names that have to be renamed for a copy of this file to work properly. You can do this operation manually, however we recommend using this utility function.
- Embed an AcroButton into a PDF Document Provides the ability to embed the toolbar button • JavaScript into a PDF document.

(See Embedding Toolbar Buttons into a PDF).

# **Creating AcroButtons**

## **Basic Steps**

To begin, click on either (Q) (located on the Advanced Editing Tool bar) or the Advanced->AcroButtons->Create New AcroButton menu option.

There are 4 steps to creating a new AcroButton:

- 1. Select the image to appear on the button face.
- 2. Prepare the image for placement on the button.
- 3. Name the file the button JavaScript will be written to.
- 4. Setup the button parameters.

When these steps are complete AcroButtons will create a new JavaScript file in Acrobat's "JavaScripts" folder, and put the button this JavaScript creates on the "Add-on Tools" Toolbar.

# Selecting a Button Image

The first step in creating an AcroButton is to select an image to appear on the face of the button. This image can be selected in one of three ways from the Image Source dialog box, which appears immediately after button creation is started.

- **Quick Select** Opens the Quick Select PDF containing over 250 icon images from which you can choose with a point and click of the mouse. All of these images have been sized correctly and require no image editing. Quick Select bypasses step number 2 (image preparation) by applying default size and masking parameters set in the **Preferences** dialog. Quick Select can also be used with any open PDF, i.e. it will apply the default image preparation parameters to any object selected from a PDF, including an entire page. (See Using Quick Select and the Quick Select Tutorial).
- **From an Already Open PDF Document** Allows point and click selection of any graphical object on an open PDF document of your choice, including the entire page. The cursor changes to indicate the type of object the mouse is over.

+ Image – Indicates a PDF Raster Image Object.

– Indicates clicking the mouse will import the entire page.

**Image File** – Opens the Acrobat<sup>®</sup> Image Browser. Nearly any type of image file can be imported (.PDF, • .bmp, .jpg, .gif, etc.).

More Details on Image Selection are given in the *Button Images* and *Ouick Start* sections of this document.

## Preparing an Image to Put on a Button

In this step AcroButtons displays the <u>Image Editor Dialog</u>. Use this dialog to set up the image for use as a toolbar button. There are two main characteristics of the image that need to be set here, the **image size** and the **transparency mask**.

#### Sizing the Image

The image used on a toolbar button can't be so tall or wide that it takes up all the space around it or seriously diminishes the size of the document window. AcroButtons restricts button sizes to less than 32 pixels high and 150 pixels wide (standard Acrobat<sup>®</sup> toolbar buttons are 20x20 pixels). Anything larger than this can cause Acrobat<sup>®</sup> operating problems when it attempts to load it. The following 5 features of the **Image Editor** are for helping you size the image properly.

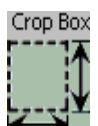

**Crop Box Display** – Show's the final image size. If either the width or height is larger than acceptable (150x32), that parameter is displayed in red text. The image's full dimensions are used if no cropping rectangle is present.

[\_\_\_

•

•

•

**Crop Tool** – Toggles the cropping tool on and off. Draw a rectangle with this tool to cut out the area of the image you want on the button. The cropping rectangle is drawn with resizing tabs on all the corners and sides. These tabs can only be used when the cropping tool is selected.

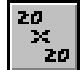

**Auto Crop** – Draws a 20x20 pixel (toolbar standard) crop box at the center of the image display, or resizes the current crop to 20x20.

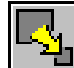

- Auto Scale Sets the image scaling so the current crop is 20x20 pixels. It scales the entire image to 20x20 if a cropping rectangle is not present.
- The Scaling Slider Sets the exact scaling factor anywhere from 10% to 600%. Use the ± and buttons to increment or decrement the scaling by 1%. You can use these buttons to set the scaling beyond the limits of the slider.

#### Making a Transparency Mask

This feature is optional, but it can greatly improve the look of your button. With many images you'd like only certain parts of the image to be displayed, and other parts to be transparent. Preparing an image for transparent areas is called **masking**. Some images come with a built–in mask and some don't. Either way AcroButtons lets you create your own mask or use an existing one.

There are many different ways to create a mask. AcroButtons uses a **list of colors** and a **fuzziness number**. Every pixel in the image whose color matches a color in the list is rendered transparent. A fuzziness number greater than zero forces pixels with a color close to any of the colors in the list to also be rendered transparent. The greater the fuzziness number, the greater the number of pixels that are rendered transparent.

The following features of the Image Editor are for helping you to create an image mask.

- **Color Selection Tool** Use this tool to select colors from the image into the Mask.
- Color List Shows all the colors previously selected into the list. You are allowed a maximum of 25 colors. Empty slots display with a red X.

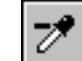

- **Color De-selection Tool** Use this tool to remove colors from the Mask. Select colors from either the image or the Color List.
- **Current Color Display** The color that either of the Eye Dropper Tools is currently over is displayed in a small square directly above the Fuzziness Slider. The RGB value of this color is displayed to the right.
- Fuzziness Slider Sets the size of the color distance used to include additional pixels into the Mask.
- **Background Color** Use the different background colors for a better visual determination of how well your mask is working. Select this color into the Mask if your image already has transparency.

#### **Images Already Including Transparency**

You'll know that your image has transparency because the background color will show through parts of it. Change the background color back and forth to be sure. The background color is not automatically selected into the color list. So before you exit this dialog set the background color that shows off your image best. Then select it into the Mask. The ideal background color is not necessarily the one that looks best with your image. It's the color that is farthest from every other color in the image you want to be visible.

#### Naming an AcroButton

For this step AcroButtons displays the File Save Dialog. The button and all of its internal parameters will be named based on what you type here. For this reason you cannot use names with spaces in them or special characters. The '\_' character is acceptable, but don't use any other symbols or punctuation.

Although this is the normal File Save Dialog, if you select a folder other than the one given, AcroButtons, and probably Acrobat<sup>®</sup>, will no longer be able to see and use this file. **So don't change the save folder.** 

If you select a file that already exists, AcroButtons will only overwrite the image part of the JavaScript file. The button's JavaScript action and all other button parameters will remain intact. In the next step of this process, these parameters will be displayed in the **Setup Panel**.

**Note**: **Be careful with Button Names. Acrobat**<sup>®</sup> **cannot load two buttons with the same name.** If you embed buttons into PDF files, you may occasionally have a button already on the toolbar with the same name as one in a PDF you are trying to open. The only effect of this is that you will get a warning message and the button in the document will not load, although will probably still work. If it doesn't work simply close the PDF file and re-open it. This action will remove the offending button from the toolbar and then refresh it from the PDF.

## **Setting up Button Parameters**

The final step in creating a button is to set up the button parameters. For this, AcroButtons provides the "Setup Panel" dialog. All the parameters this dialog sets have defaults, so you can click the "OK" button if you just want to look at your button. You can edit these parameters at anytime after creation by selecting the **Advanced–>AcroButtons–>Edit an AcroButton** menu option.

#### AcroButtons Setup Panel

- **Button ToolTip** The text entered here appears in a ToolTip popup when the cursor hovers over your button.
- Button Position on Toolbar Select the position on the toolbar for the AcroButton. If this is the first AcroButton created the position will be -1 (end of list). If you have a list of AcroButtons already created you can use the pull down menu to select the position of the new AcroButton.
   Note: Position '0' is supposed to put the button at the first position on the toolbar. However, at this time, this appears to be a bug in the "app.addToolButton" function. A '0' position will put the button at the end of the toolbar and supercede any buttons set at position '-1.'
- **Button Enable** Sets the condition under which this button is enabled. If this condition is not met the button is 'grayed out.' Two Options are provided.
  - 1. When a Document is Open Button is enabled only when a PDF Document is open in Acrobat<sup>®</sup>.
  - 2. Always Button is always enabled.

Both these options write a specific one line JavaScript into the JavaScript file. You may change this code to fit your own needs by editing this file.

(See the *JavaScripts* section of this document.)

- JavaScript Action Text Enter the JavaScript code here you want this button to execute. Enter your code manually and/or from the JavaScrippets menu. Selecting a JavaScrippet appends code to the existing text. It does not overwrite it.
- **Trash Button** clears all text from the JavaScript Action.
- JavaScrippets Press this button to display a menu of common and useful JavaScrippets ready for use. You will most likely want to modify this code to suite your own purpose. After a JavaScrippet is selected from the menu, it is displayed in the JavaScrippet Pre-Viewer for your inspection. Clicking on the "Use This JavaScrippet" will append this code to the bottom of the existing JavaScript Action Text. The JavaScrippet Pre-Viewer also gives you the option of using the JavaScrippets "Name" or "Description" as the button's tooltip.

You can modify the existing JavaScrippets list or create your own. (See <u>Making Your Own JavaScrippets</u>)

# **Button Images**

Making an image that looks good and conveys meaning with very few pixels has been a constant challenge since graphics first started appearing on computer screens. AcroButtons helps you out by providing a set of common icon images for you to choose from on the Quick Select PDF. These images are all properly sized, masked, and royalty free. With a quick search on the internet you'll find many, many more images that also fit this description. For the more graphically inclined, you can use the AcroButtons Image Editor to import and prepare images that aren't quite suitable for immediate use. Be aware that not all images will work in the tiny space of a button, particularly if the image requires a great deal of scaling, and some images simply won't mask well. But it is surprising what will work well, it's not always obvious.

## **Using Quick Select**

Quick select is the fastest way to make a button.

- 1. Select **Quick Select** from the Image Source Dialog at the beginning of the creation process.
- 2. The Quick Select document, a set of over 250 icons instantly appears.
- 3. Just point and click to choose an image, the Quick Select document automatically closes, and you are practically done making a button.

You are not restricted to only selecting images from this document. Quick Select uses a set of default parameters, selected in the **Preferences Dialog**, to create a button image. It will apply these defaults to any image you select from a PDF Document, including an entire page. Just uncheck the "Don't Open QuickSelect Doc" checkbox on the Image Source Dialog when you start the button creation process. (See the tutorial *Quick Select with Images from any PDF document* for more information.

But what if you want to Quick Select an image that's on a web page, or any other document that's not PDF? With just a small amount of extra effort you can do this too.

#### Importing Images from Other Sources

Any document that can be converted into a PDF file can be used by Quick Select. Web pages provide the best source for this type of document. There are several that contain huge lists of royalty free images perfectly suited for Quick Select. Simply find the web page you want and convert it to a PDF File. Most of the time Acrobat<sup>®</sup> will keep the original image size and mask intact, but this is not always true for conversions from Word Files and depends on your conversion application. This file is now ready for Quick Select.

The best results are obtained from images close to the desired size and either already containing a mask or have a background matching one of the masking colors in the Quick Select Preferences. Quick Select always uses the existing mask if one exists.

#### **Quick Select Preferences**

If you select images from a PDF file other than the Quick Select PDF you may need to change these parameters to get the best results.

• **Button Height** – Choice of 20 or 32 pixels. The button's width is scaled proportionately and cropped on the right side to a maximum 150 pixels. 20 pixels is the Acrobat<sup>®</sup> standard button height. 32 pixels can make a more complex image look better and make your button stand out.

- Mask Color Eight choices for the default masking color, the standard gray scale colors and each of the primaries. You should be able to easily tell if an image has a background intended to be used as a mask just by looking at it. Neutral gray and white are typical backgrounds. However, you may find images that use a red or green mask. Blue is unusual, it is included in the preferences for completeness. If your image already has a mask, (most GIF and PDF files do) pick a color from this list that does not match any of the colors in the image.
- **Fuzziness** Even if an image already has a mask, scaling can cause pixels at the edge of the image proper to blend with the default background. This blending dilutes the pureness of the mask and has the effect of producing a halo around your image. A little bit of fuzziness in the mask color selection can usually clean this up.

#### **Modifying the Quick Select Document**

The Quick Select PDF document provided with AcroButtons can be modified by adding images to it and deleting images from it. In addition, you can create your own Quick Select document to use with AcroButtons. The Quick Select document is located in the folder

#### <Acrobat 6.0 Installation Folder>\Acrobat\plug\_ins\Windjack\AcroButtons\_QuickSelect.pdf. Typically the <Acrobat 6.0 Installation Folder> is C:\Program Files\Adobe\Acrobat 6.0\

**WARNING:** Before making any modifications to this file make a backup copy.

• Adding Images to the Quick Select Document

Two easy methods:

- 1. The easiest method is to create a Button Form Field on the Quick Select document and then import the image into it.
  - **a.** Select the **Button Tool** from the Acrobat<sup>®</sup> **Advanced Editing** Toolbar.
  - **b.** Draw a square onto the document. The *Button Properties* dialog will appear.
  - c. In the *Appearance* tab choose No Color and No Fill Color. In the *Options* tab-> *Layout* select Icon Only, then click Choose Icon. Enter the file name of the image or use the browser to locate it. Change the *File Type* to the correct type for the image file (Ex. BMP, JPEG, GIF, PNG).
  - **d.** The image will be drawn in the Sample window. If the image is correct, click OK. Click Close. To view the new Quick Select image click on the Hand tool.
- 2. You can also paste images copied to the clipboard from another application with the **Paste Clipboard Image** command. This command is located on the pulldown for the **Attach File** tool, which is on the **Advanced Commenting** toolbar.
  - a. Select an image in another application, like Photoshop or Paint. Copy it to the Clipboard.
  - **b.** In Acrobat open the PDF file you are going to paste the image into.
  - c. Select the Paste Clipboard Image command.
  - **d.** The cursor should change to a '+'. Click and drag to draw a rectangle on the page.

**e.** The clipboard image should now be on your document. You can use the cursor to move and resize this image.

**NOTE:** Images should be suitable for 20x20 pixels or 32x32 pixels and have an appropriate background or no background.

- **3.** Deleting Images from the Quick Select Document DON'T. Make a copy of the Quick Select document and delete images from the copy to customize it.
- 4. Creating a new Quick Select Document– Any PDF File can be used as the Quick Select File.
  - a. First, rename the AcroButtons\_QuickSelect.pdf file so you have a backup you can use later.
  - b. Then rename your PDF File to AcroButtons\_QuickSelect.pdf.

#### **AcroButtons Image Editor**

This dialog is used for basic image preparation. The only real requirement for a button image is that it is small enough to fit on the toolbar. But much more is provided here to help you make the most of your image. Below are two screen-shots showing the controls for the Image Editor.

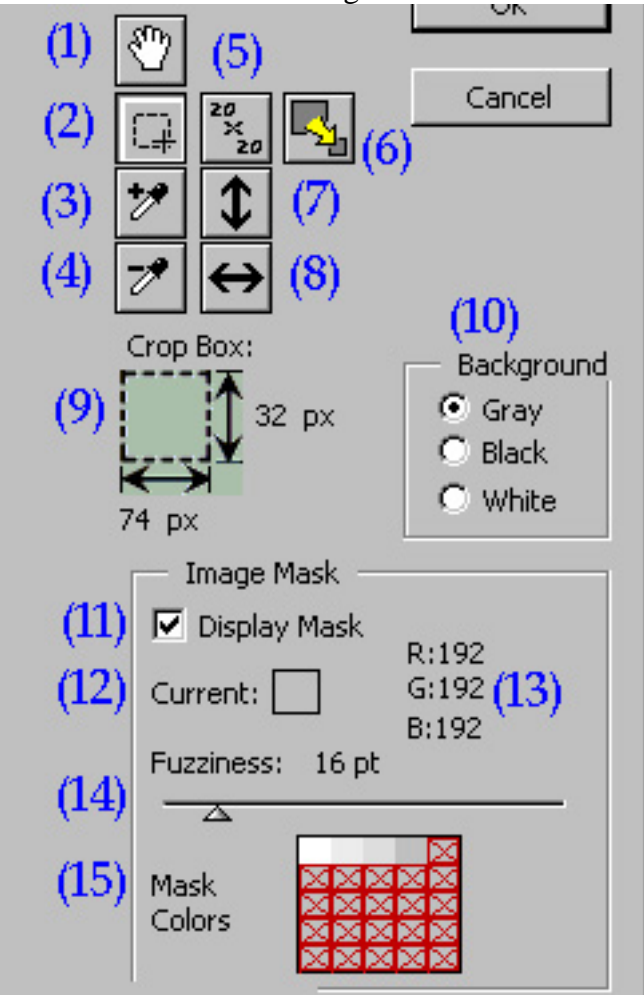

The features in this dialog can be divided into 3 categories.

#### Viewing an Image

- Status Bar Located at the top of the Image Editor (not shown in the screen shot above). The text displayed here indicates the status of the image after the last operation. Warnings are displayed in red text. Most of the time it's going to be telling you whether your image is too big or not.
- (16) Zoom Zooms the entire edit screen (depicted in the screen-shot below). Zoom can be instantly returned to 100% by clicking on the button. Zooming does not affect the real image size, it is only a convenience to make viewing the image easier. Pressing the 'Ctrl +' and 'Ctrl -' keys will cause the image to zoom in and out in small increments. If you are working with a very large image, you may be restricted in the amount of zoom you can apply.
- (1) Pan Toggles the Pan Tool on and off. When the Pan Tool is selected the cursor will change to

when the mouse is over the image display. Click and drag to pan the image. The Pan Tool can also be temporarily selected by pressing and holding the space bar.

• (10) **Background** – Selects the background to draw the image on. Use this option to improve your view of the image, validate mask transparency, and make use of the existing transparency in an image.

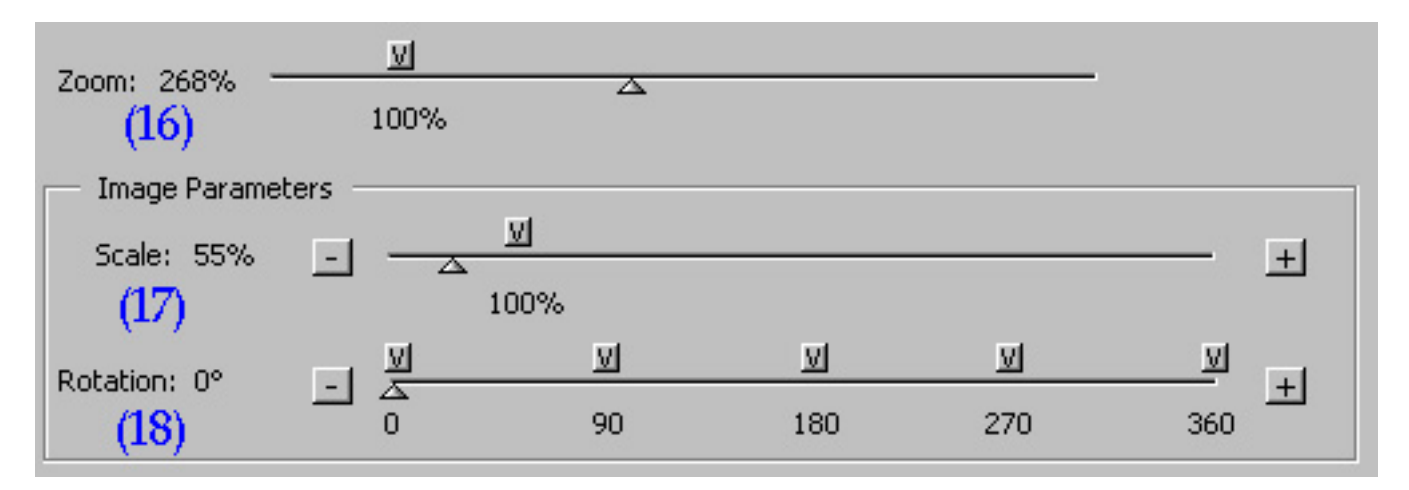

#### Crop, Scale, and Rotate

These options are for formatting your image to fit well and look good on the toolbar.

• (2) Crop Tool – Toggles the Crop Tool on and off. Use this tool to draw a rectangle around the part of the image you want displayed on the button. The current size of the crop on the scaled image is shown in the Crop Box Display.

The sizing tabs on the crop rectangle can only be used when this tool is selected. The crop size defaults to the full image size.

- (9) Crop Box Display Indicates the current pixel height and width of the scaled image inside the cropping rectangle. Heights and widths too large for placing on a button are displayed in red lettering. When an acceptable height and width are reached with the crop tool (less than 32x150 pixels), the lettering changes to black.
- (5) Auto Crop Creates a 20x20 cropping rectangle (at the current scaling) in the center of the image display. If a cropping rectangle already exists, this rectangle is resized to 20x20.
- (6) Auto Scale Sets the image scaling so the current crop is 20x20 pixels, or it scales the entire image if a cropping rectangle is not present.

- (7) Flip Vertical Flips entire image vertically.
- (8) Flip Horizontal Flips entire image horizontally.
- (17) Scale Slider Sets the exact scaling factor anywhere from 10% to 600%. The scaling can be instantly returned to 100% by clicking on the button. Use the ± and = buttons to increment or decrement the scaling by 1%. You can use these buttons to set the scaling beyond the limits of the slider.
- (18) Rotate Slider Sets the image rotation in a continuous range from 0° to 360° with a 1° resolution. Use the + and buttons to increment or decrement the rotation by 1°. Quick rotation buttons (12) are provided to instantly set the rotation to 0°, 90°, 180°, 270°, and 360°.

#### Masking

- (3) Add Mask Color Toggles the Color Select Tool on and off. Use this tool to add colors to the color list.
- (4) Subtract Mask Color Toggles the Color Deselect Tool on and off. Use this tool to remove colors from the color list. Colors can be selected from either the image or the Mask Color List.
- (11) **Display Mask CheckBox** When checked, pixels in the image meeting the masking criteria are rendered transparent, i.e. they are drawn in the background color.
- (12) Current Color Displays the color the mouse is over when either of the Eyedropper Tools are selected.
- (13) Current Color (RGB value) Displays the RGB value of the color the mouse is over when either of the Eyedropper Tools are selected.
- (14) Fuzziness Sets the size of the color distance used to include additional pixels into the Mask.
- (15) Mask Color List Shows all the colors selected into the list. A maximum of 25 colors are allowed. Empty slots display a red X.

#### Limitations

You are not allowed to exit this dialog if the image resulting from the edits is too large to be placed on a button. A warning message is given when you exit this dialog if the Mask Color list is empty.

Due to floating point rounding errors, an image that is displayed as inside the acceptable size limits may cause a sizing error when you try to exit from this dialog. Bumping the scaling down by 1% will fix this problem.

# JavaScripts

Many large applications use some sort of internal scripting language as a way of automating tasks. JavaScript is the programming language Acrobat<sup>®</sup> uses as its' internal "Scripting" language. Acrobat's implementation of JavaScript is more than just a way of allowing you to automate repetitive tasks though. There are actually more things that you can do with it than if you were just clicking through the menus and toolbars. JavaScript is also one of the most powerful ways to add interactivity to your documents. In Acrobat<sup>®</sup>, JavaScript can operate at several different security levels, depending on where the JavaScript is physically located, the version and type of Acrobat, and on special security features build into a document. The two most important of these levels for AcroButtons are "Folder" and "Document."

See the Acrobat<sup>®</sup> JavaScript Reference for more information. <u>http://partners.adobe.com/asn/acrobat/sdk/public/docs/AcroJS.pdf</u>

# Basics

#### Folder Level

Folder Level JavaScript code is kept in files with a .js extension. Acrobat<sup>®</sup> looks for these files at startup in two different locations.

**Public JavaScripts Folder** – *<Acrobat 6.0 Installation Folder*>\Acrobat\Javascripts

#### Your Private JavaScripts Folder -

definesdefinesdefinesdefines

Folder Level scripts are the place to put code to automate a repetitive or difficult task, or to do something you could never do with the regular Acrobat<sup>®</sup> menu commands, like create a new blank PDF file.

WARNING: Acrobat comes with 5 Folder Level JavaScript files. These files are very important.

- aform.js
- ADBC.js
- annot.js
- debugger.js
- media.js

**Do not delete these files**. They are very good reading and contain a multitude of useful utility functions that you can use in any script you write.

#### **Document Level**

Document Level JavaScripts are stored in a PDF Document. They can exist in several different locations, and levels, within a document. Scripts can be attached to Form Field Objects, like buttons and edit boxes, or they might be set up to execute when the document is opened or closed.

Because of security restrictions on documents, a Document Level JavaScript has less access than a Folder Level JavaScript. For example, a Document Level JavaScript can't access another document unless that document allows it. There are other and more complex restrictions on JavaScripts (see the <u>Acrobat JavaScript Reference</u>).

## AcroButtons JavaScript Files

AcroButtons creates Folder Level JavaScripts and stores them in the Public JavaScripts Folder. If you move an AcroButtons JavaScript file into your private folder it will operate normally, but AcroButtons will not be able to interact with it. This file is very portable and will work with any Acrobat<sup>®</sup> 6.0 or Reader 6.0. **Note:** Reader has restrictions on the JavaScript it will execute.

AcroButtons is able to interact with the files it creates because it places XML style tags throughout the file and enforces some formatting restrictions. The tags are embedded in comments so they do not interfere with the JavaScript. You are free to edit these files, and in some cases it is recommended, but be careful of the tags.

There are three locations within the file that may be of interest to you.

- Between the <CodeAbove> and </CodeAbove> tags. Code placed here is mostly ignored by AcroButtons and is stripped from the file before it is embedded in a PDF Document.
- 2. Between the <JSCodeSnippet type=ButtonCommand> and </JSCodeSnippet> tags The code here is executed when your button is clicked.
- **3.** Between the <JSCodeSnippet type=ButtonEnable> and </JSCodeSnippet> tags The code here controls the Button Enable.

The large block of **hexadecimal text** at the top of the file is the **image data**. Acrobat<sup>®</sup> expects this data to have a length that exactly matches the given dimensions of the image. **Do not edit this code or any of the code that immediately follows it unless you know what you are doing.** 

#### Running, Editing, and Debugging AcroButtons JavaScripts

While in Acrobat<sup>®</sup>, you can always re-edit your button JavaScripts with the menu option **Advanced–>AcroButtons–>Edit an AcroButton** 

This menu option displays the Setup Panel, where you can edit your code. After you have completed your edits and pressed the OK button, AcroButtons essentially recreates the button with the new JavaScript action. It does this by attaching the code to a hidden document so you don't have to restart Acrobat to try your code. While this method allows you to change and test your code quickly, it has two drawbacks. First, the code is essentially running at the document level instead of Folder Level, so there are some security restriction that mean with some scripts you may have to restart Acrobat. Second, it does not allow you to use the Acrobat JavaScript Debugger to step through the code.

Your best results will be achieved by testing your button while at the same time watching the JavaScript Console Window in Acrobat's Debugger. All errors are reported here, but because of the way AcroButtons loads the button script into Acrobat<sup>®</sup>, line #1 is always given as the location of the error, so you may at some point really need to use the debugger.

To use the Acrobat JavaScript Debugger, close Acrobat<sup>®</sup> and restart it. This forces Acrobat<sup>®</sup> to reload your button JavaScript. At this point, the debugger is aware of your code, so you can set break points in it and the line numbers are reported correctly for errors in the console window.

See the **Acrobat JavaScript** Guide for details about debugging JavaScripts <u>http://partners.adobe.com/asn/acrobat/sdk/public/docs/AcroJSGuide.pdf</u>

## **JavaScrippets**

JavaScrippets are short sections of JavaScript that can easily be included in the code AcroButtons executes. A short list of JavaScrippets comes with AcroButtons in the "JavaScrippets.jsx" file. This file is placed in the Windjack subfolder of the Acrobat Plug-ins directory. This is the same directory where the AcroButtons.api lives.

These JavaScrippets are accessed from the "JavaScrippets" button on the Setup Panel. All JavaScrippets in this file appear in a popup menu when this button is pushed.

(See the JavaScrippets Reference for specific information on the JavaScrippets included with AcroButtons.

#### Making Your Own JavaScrippets

All the JavaScrippets can be modified, added to, or customized by editing the JavaScrippets.jsx file. You can also create your own JavaScrippets file by copying the format of the one provided.

A simple XML format is used in this file. There are no Document Prolog, Type, or Schema definitions. The first line of the file is the <JavaScrippets> tag, which is the root node for the document. This is followed by a series of <JavaScrippet> </JavaScrippet> tags. These tags contain the actual JavaScrippets.

Each <JavaScrippet> tag has a "name" and a "desc" attribute. The values of these attributes appear in the JavaScrippets preview window when a JavaScrippet is selected from the popup menu. The "name" attribute is required.

You may not use the angle bracket characters '<' and '>' within the <JavaScrippet> tags. Use "&lt" and "&gt" instead. This text will be replaced by the appropriate symbol when the code is brought into the Setup Panel.

# **Embedding Toolbar Buttons into a PDF Document**

One of the really great features Adobe<sup>®</sup> built into Acrobat<sup>®</sup> 6 was the ability to use the "app.addToolButton" JavaScript command from inside a Document Level JavaScript. You can't add a menu from the Document Level, so this is the only way to create a Document Control that's outside the document. This feature is a great way to access functionality you want available from anywhere on the document without having to put a button on every page. For example: a reference document might place a "GoTo Index" button on the toolbar. A very long form could use an always visible "Submit" button, and a brochure could have an always clickable "Buy Now" button.

Toolbar buttons created from a document have the same security restrictions as all other Document Level scripts. Plus, the button will only work for the document it is embedded in. If another PDF Document has the mouse and keyboard focus, the button simply won't do anything.

AcroButtons embeds the button JavaScript at the top level in the document. This means the code is executed when the document is opened. AcroButtons also places one line of code in the document's "Will Close" action for removing the button from the toolbar.

You can edit this code in the Acrobat<sup>®</sup> JavaScript Editor. Use the menu options:

• Advanced->JavaScript->Document JavaScripts – For the main button script.

• Advanced->JavaScript->Set Document Actions – For the "Will Close" action.

#### **Button Names**

Before button JavaScript is embedded into a document, the names of the button itself and some of the functions are renamed so they don't cause a conflict with the button already on the toolbar. Unless you dig into the JavaScript, you won't see any of these except the Button Name, which you'll see in the button listing when you use the **Remove an Acrobutton** menu option. Buttons that have been embedded will be appended with "\_embedded."

**Toolbar Buttons must be unique**. Acrobat will not load two buttons with the same name. AcroButtons tries to keep track of possible naming problems, but you must also be careful. AcroButtons will not allow you to add a button to a document already containing a button with the same name. However, it is very possible if you do a lot of embedded buttons that you will try to open two documents containing buttons with the same name. These name collisions are fairly benign. The biggest problem they can cause is stopping execution of all of the document's JavaScripts, so nothing happens after the collision occurs. AcroButtons includes code in the button JavaScript to catch the exception the name collision causes, report it to you in an alert box, and continue execution of the rest of the Document code.

There is a situation where you are guaranteed to have name collisions, editing the Document JavaScripts of a PDF that has a toolbar button embedded in it. When you close the Document JavaScripts Dialog, Acrobat tries to reload and run all of these scripts. But because this document already has a button on the toolbar, running the button JavaScript again will cause a name collision. No real problem is caused, but you get a dialog for every name collision. Fortunately there is a solution. In the JavaScriptes that come with AcroButtons, there is one called **Toggle Name Collision Reporting**. Make a button with this script. Be sure to edit the button code according to the instructions in the comments.

# **Removing Embedded AcroButtons from a Document**

#### 1. Delete the main button JavaScript.

- a. Use the menu option Advanced->JavaScript->Document JavaScripts to display a list of all the Document Level scripts in this file.
- b. Select the JavaScript containing the button you want to delete. If you are not sure of the button's name, a window at the bottom of the dialog shows the actual code. You should be able to recognize the tooltip of your button close to the bottom of this text.
- c. Click on the Delete Button. Done.
- 2. Remove a line of code from the "Will Close" action.
  - a. Use the menu option Advanced->JavaScript->Set Document Actions
  - b. Select "Document Will Close" from the list
  - c. Click on the "Edit..." button
  - Now find the line of code that looks like app.removeToolButton('JSButton<button name>'); matching the name of your button.
  - e. Delete this line.
  - f. Exit the JavaScript Editor.
- 3. Remove Button From Toolbar

- a. Use Advanced->JavaScript->Remove an Acrobutton...
- b. Select the name of the button you want to remove.
- c. Click on OK.

# AcroButtons© Quick Start Guide

There are two ways to start making your own Acrobat Toolbar Button.

- Press the button on Acrobat's Advanced Editing Toolbar. If this toolbar is not visible, then activate it from the menu option View-> Toolbars-> Advanced Editing.
- 2. Select the menu option Advanced->AcroButtons->Create New AcroButton

Each of these methods starts the process of creating a new toolbar button. There are 4 steps to this process.

- 1. Select the image to appear on the button face.
- 2. Prepare the image for placement on the button.
- 3. Name the file the button JavaScript will be written to.
- 4. Setup the button parameters.

The first dialog in this process is the **Image Source.** This dialog gives you 3 options for selecting the image to be placed on the button. The Quick Select option is by far the easiest option for getting a button fast. The other two options give you a much greater range of image selection, but require you to do some image preparation.

| AcroButtons Image Source                                                                   |
|--------------------------------------------------------------------------------------------|
| Please Indicate where you want to look for the Image to<br>be Placed on the Toolbar Button |
| Quick Select     Don't Open QuickSelect Doc                                                |
| C From an Already Open PDF Document                                                        |
| 🔿 Image File                                                                               |
| OK                                                                                         |

### **Quick Select Method:**

This method lets you choose from over 250 pre-defined images provided with AcroButtons. These icon images are ready to be placed on the toolbar with no image preparation required.

The following example creates a "Next Page" button.

- 1. Press the Button **(0**).
- In the Image Source dialog check Quick Select. Make sure Don't Open Quick Select Doc is UN-Checked.
- 3. Click OK.
- 4. The **Quick Select** PDF document will open. Below is a small section of the Quick Select PDF document. As the cursor passes over an image on the page, the outlines of the image are highlighted and

text is added to the cursor that indicates the type of image that will be selected on a click. For this exercise choose the Right Arrow image.

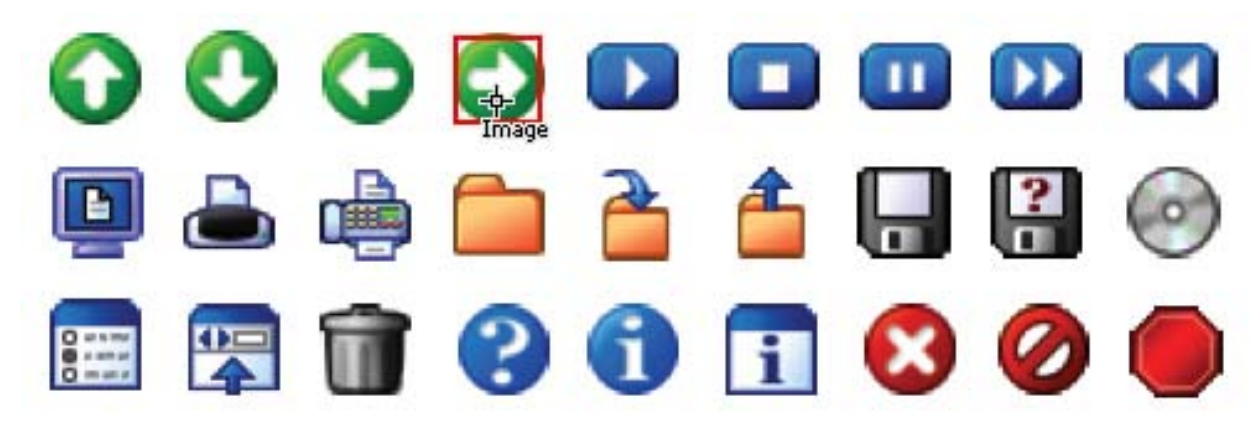

- 5. Place the cursor on the Right Arrow and click once. This completes **Image Selection**.
- The next dialog is for choosing the name of the Button's JavaScript file. The name of this file is also the name of the Button. Do not change the Save in directory. Enter NextPage.

Note: Do not use spaces in the file name.

7. Click Save.

| Save AcroButton                                   | s JavaScript File                                                              |   |           | ? ×          |
|---------------------------------------------------|--------------------------------------------------------------------------------|---|-----------|--------------|
| Save jn:                                          | 😋 Javascripts                                                                  | • | + 🗈 💣 🎟 - |              |
| History<br>Desktop<br>My Documents<br>My Computer | ADBC.js<br>aform.js<br>Annots.js<br>debugger.js<br>DoFileSelect.js<br>media.js |   |           |              |
|                                                   | File <u>n</u> ame: NextPage.js                                                 |   | •         | <u>S</u> ave |
| My Network P                                      | Save as <u>type:</u> JavaScript(*.js)                                          |   | •         | Cancel       |

8. In this step the **AcroButtons Setup Panel** provides all the rest of the information needed to make the button. Defaults are provided for all values, so if you just want to see the image on the button without JavaScript functionality, you can skip to #14. You can Edit the file and add JavaScript functionality later.

| AcroButtons Setup Panel                                                                                        | ×     |
|----------------------------------------------------------------------------------------------------|-------|
| ** Button ToolTip:                                                                                             |       |
| Goto Next Page                                                                                                 |       |
| ** Button Position on Toolbar ( -1 for End of List)                                                            |       |
| ** Button Enable: (Button is grayed out if condition is not met)                                               |       |
| When a Document is Open                                                                                        |       |
| ** JavaScrippets:                                                                                              |       |
| <b>**</b> JavaScript Executed by Toolbar Button: This text is placed in a function the called on Button Click. | at is |
| // Enter your JavaScript code here<br>// Or select one or more JavaScrippets                                   | K     |
|                                                                                                    | F     |
| OK Cano                                                                                                    | cel   |

9. **ToolTip**. This is the helpful text that pops up if the cursor hovers over your button for more than a second or two.

Enter "Goto Next Page"

- Button Position From the left edge of the button bar. New buttons always default to -1, which is the end of the list. Leave as is.
- Button Enable This condition is used to determine when to Enable the button. When the button is disabled, it's Grayed Out. Leave as is.
- JavaScrippets Press this button to see the list of included JavaScrippets (short JavaScript Programs).
   Press this button and Select Next Page.
- 13. Selecting a JavaScrippet brings up the **JavaScrippet Pre-viewer** dialog. Use this dialog to verify this is the JavaScript you want to use.

You may also use this dialog to select the text to be used for the Button's tooltip.

Leave the ToolTip set at **Don't change Existing ToolTip** and press **Use This JavaScrippet**.

| ×        |
|----------|
|          |
|          |
|          |
|          |
|          |
|          |
|          |
|          |
| _        |
| <u> </u> |
|          |
|          |
| <b>_</b> |
| _        |
|          |
|          |

14. The code for the selected JavaScrippet now appears appended to the code already entered in the JavaScript entry box of the Setup Panel. You can edit this code to suit your needs or select another JavaScrippet to append to this one.

Leave the current code as is and press **OK**.

15. The AcroButton with the Next Page image and JavaScript function is now on the Acrobat **Add-on Tools** Toolbar. The button will appear grayed out on the toolbar since we chose to enable the button only "When a Document is Open." Open any PDF document to enable the button. Notice the ToolTip, and if your document has multiple pages click on your new **Next Page** button, the page view changes appropriately. Pretty Cool!

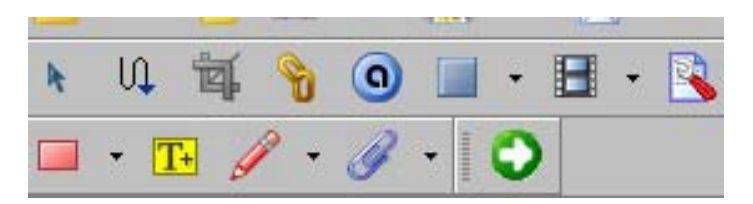

**NOTE:** AcroButtons Quick Select can also be used with images from any PDF document. Please see the Tutorial "*Using AcroButtons Quick Select with Images from any PDF Document.*"

Have fun playing with AcroButtons! There are more things you can do with this tool than we can think of, but if you have any special requests please let us know.

Any problems, questions or suggestions please send us email: <u>support@windjack.com</u>.

#### **Quick Select with Images from any PDF Document**

In the "**Quick Start**" tutorial we showed how to create AcroButtons using the Quick Select PDF document with over 250 ready to go images for the button face. In this exercise, we'll show two new ways to use AcroButtons. You'll learn how to use the **Quick Select Method** with images chosen from any open PDF document, and how to use the **32 pixel height option** in the **Preferences** menu.

**NOTE:** For detailed information on selecting images appropriate for AcroButtons please see the <u>Button Images</u> section.

### Let's Get Started:

- 1. Open the PDF document containing the image you want to use for the button face. Your company logo would be an excellent choice, but since I can't show you yours here, for this example I'll use the logo for Windjack Solutions. For the JavaScrippet action we'll put up a dialog box providing information on the company.
- 2. Change AcroButtons Preferences in the Acrobat<sup>®</sup> menu Edit->Preferences->AcroButtons.
- 3. In the **AcroButtons Preferences** dialog box check **32 pixels** in the **Quick Select Button Height** box. For this exercise we won't make any more changes to **AcroButtons Preferences** but note that you can also select from a choice of mask colors, and turn the AcroButtons ToolTips on and off here.

Quick Select automatically scales all images to this height. It is possible to **Quick Select** an entire page for your image, but large reductions can produce poorer quality images on the button face.

| AcroButtons Preferences                                                                                                    | × |
|----------------------------------------------------------------------------------------------------|---|
| Quick Select Button Height<br>20 Pixels (Acrobat Standard)<br>32 Pixels (Very nice for images)                                                                                                    |   |
| Quick Select Mask Color         White       Black         Lt. Gray (223,223,223)       Red         Gray - (192,192,192)       Green         Dk. Gray - (128,128,128)       Blue         Fuzziness:       0 pt |   |
| <ul> <li>Show Quick Selection ToolTip</li> <li>Show Selection ToolTip for Editing</li> <li>Show AcroButton 'Remove from Doc' ToolTip</li> <li>OK</li> <li>Cancel</li> </ul>                                   |   |

- 4. Activate Button Creation by clicking on the AcroButtons icon <sup>(9)</sup>.
- 5. In the AcroButtons **Image Source Dialog** check **Quick Select**. Since we won't be using an image from the Quick Select document, check the **Don't Open Quick Select Doc** box.

| AcroButtons Imag                                                                           | ge Source 🛛 🔀                |  |  |
|--------------------------------------------------------------------------------------------|------------------------------|--|--|
| Please Indicate where you want to look for the Image to<br>be Placed on the Toolbar Button |                              |  |  |
| 💿 Quick Select                                                                             | 🗹 Don't Open QuickSelect Doc |  |  |
| O From an Already Open PDF Document                                                        |                              |  |  |
| O Image File                                                                               |                              |  |  |
| ОК                                                                                         | Cancel                       |  |  |

- 6. Click **OK**.
- 7. Place the cursor over the image for the button face. AcroButton's cursor will indicate object type (forms, pages, images, etc.) as it passes over them. Click on the image.

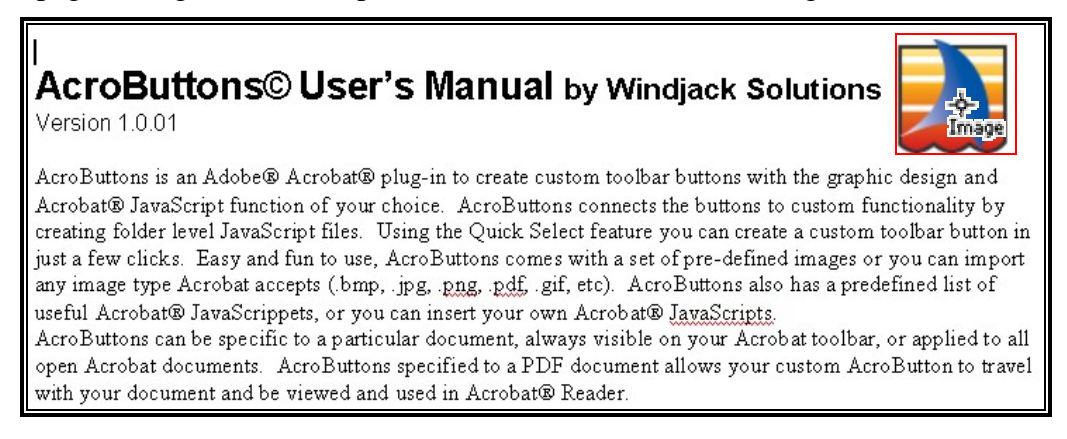

8. Enter the name for the new file (using no spaces) – in this case **WindjackSolutionsLogo**. Click **Save**.

| roButto        | ons JavaScript F                                            | ile                   |       | ?       |
|----------------|-------------------------------------------------------------|-----------------------|-------|---------|
| Save in:       | 🗁 Javascripts                                               | <b>~</b>              | G 🦻 🖻 | <b></b> |
| ecent<br>ments | ADBC.js<br>aform.js<br>Annots.js<br>debugger.js<br>media.js |                       |       |         |
| )<br>uments    |                                                             |                       |       |         |
| )<br>mputer    |                                                             |                       |       |         |
|                | File name:                                                  | WindjackSolutionsLogo | ~     | Save    |
| twork          | Save as type:                                               | JavaScript(*.js)      | ~     | Cancel  |

9. In the AcroButtons Setup Panel type in the Button ToolTip text and choose an action from the JavaScrippet list– in this case we'll use "Windjack Solutions Information" and "Display Alert Box," respectively.

| AcroButtons Setup Panel 🔀                                                           |                         |
|-------------------------------------------------------------------------------------|-------------------------|
| ** Button ToolTip:                                                                  |                         |
| WindJack Solutions Information                                                      |                         |
| ** Button Position on Toolbar ( -1 for End of List)                                 |                         |
| ** Button Enable: (Button is grayed out if condition is not met)                    |                         |
| When a Document is Open                                                             |                         |
| ** JavaScrippets:                                                                   | Add Next/Prev Page B    |
| ** JavaScript Executed by Toolbar Button: This text is placed in a function that is | Disclose PDF            |
| called on Button Click.                                                             | Display Alert Box       |
| // Enter your JavaScript code here                                                  | Flatten Current Page    |
| // Or select one or more JavaScrippets                                              | Form Field Menu         |
|                                                                                     | Last Mod Date           |
|                                                                                     | Move Page Down          |
|                                                                                     | Move Page Up<br>New Doc |
|                                                                                     | New Page                |
|                                                                                     |                         |
|                                                                                     |                         |
|                                                                                     |                         |
|                                                                                     |                         |
| OK Cancel                                                                           |                         |

10. In the JavaScrippet Pre-Viewer you can check over the code and change ToolTip text. For this example we'll leave everything as is. Click Use This JavaScrippet.

|                                                           | <u> </u> |
|-----------------------------------------------------------|----------|
| Use for Button ToolTip                                    |          |
| Oon't Change Existing ToolTip                             |          |
| O Scrippet Name:                                          |          |
| Display Alert Box                                         |          |
| O Scrippet Description:                                   |          |
| Displays an Alert Box with your choice of Text and Icon   |          |
| Please Verify this JavaScript is the one you want to use. |          |

11. The JavaScrippet code is now visible in the AcroButtons Setup Panel-

| AcroButtons Setup Panel                                                                                                    |                              | 2      |
|----------------------------------------------------------------------------------------------------|------------------------------|--------|
| ** Button ToolTip:                                                                                                    |                              |        |
| WindJack Solutions Information                                                                                                    |                              |        |
| ** Button Position on Toolbar ( -1 for End of List)                                                                                                    | <b>\$</b> -1 ▼               |        |
| ** Button Enable: (Button is grayed out if condition is                                                                                                    | s not met)                   |        |
| When a Document is Open                                                                                                    | ~                            |        |
|                                                                                                    | ** lavaScrippets:            | >      |
| ** JavaScript Executed by Toolbar Button: This text<br>called on Button Click.<br>// Enter your JavaScript code here<br>// Or select one or more JavaScrippets                                      | t is placed in a function th | nat is |
| // This Function Has 4 input parameters<br>// cMsg: Text Displayed in AlertBox<br>// nIcon: Icon to display in AlertBox<br>// 0: Error (default)<br>// 1: Warning<br>// 2: Question<br>// 3: Status |                              |        |
| // nType: Buttons to display on AlertBox                                                                                                    |                              |        |
| II nType: Buttons to display on AlertBox                                                                                                    |                              | ~      |

12. Next we need to modify the code to show information on the company. The code in the box below shows how this JavaScrippet was modified to our purpose– the text entered is **Bold**. When you are finished editing, click **OK**.

// This Function Has 4 input parameters // cMsg: Text Displayed in AlertBox // nIcon: Icon to display in AlertBox // 0: Error (default) // 1: Warning // 2: Ouestion // 3: Status // nType: Buttons to display on AlertBox 0: OK (default) // // 1: OK, Cancel // 2: Yes. No 3: Yes, No, Cancel // cTitle: Text on Title Bar of AlertBox //

app.alert({cMsg: "Windjack Solutions has been developing plug-ins and Adobe solutions since 1997. Our specialty is the rapid development of modules and small applications. We have developed and/or were team members in the development of several successful products on the market today", nIcon: 3, nType: 0, cTitle: "Information about Windjack Solutions"});

13. The new AcroButton is now on the **Acrobat Add-on Toolbar**. Notice the larger **32 pixel size**. Click on it and the **Alert Dialog box** will pop-up with the title and information we typed in about Windjack Solutions.

**Note:** The Red Line is on the button image because this example was done with an Evaluation Copy. Be sure to enter your paid for Serial Number in the AcroButtons About Box to produce buttons without the red line.

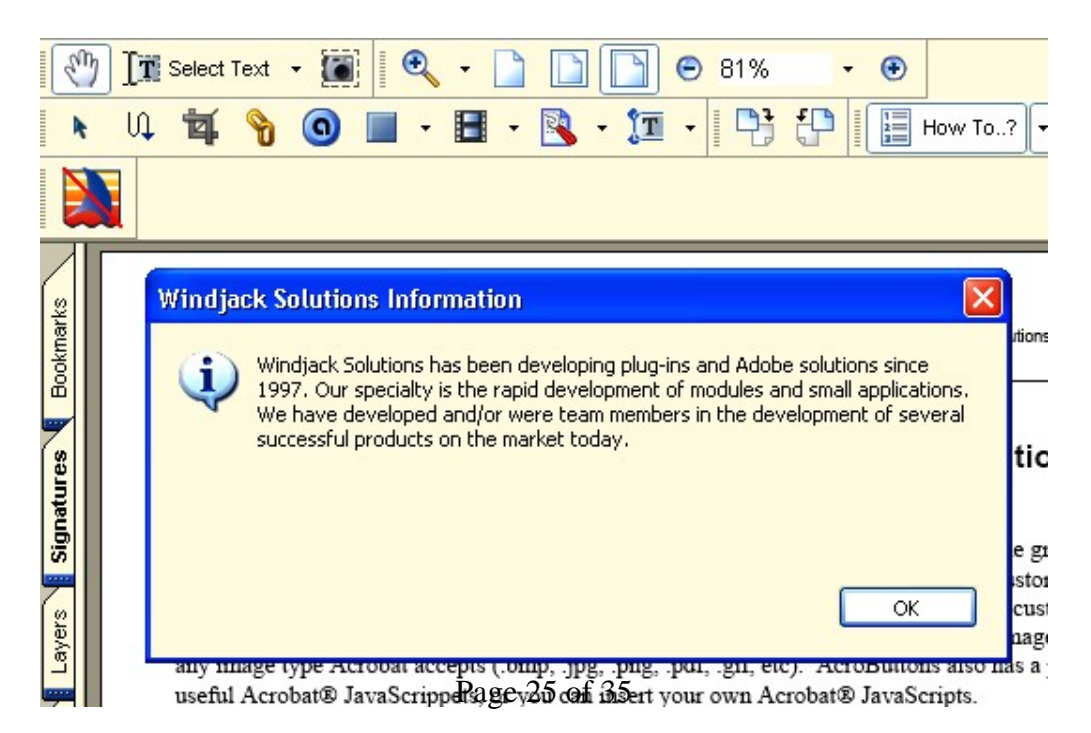

Now is that cool or what? This example shows how to use just one of the JavaScrippets included with AcroButtons. Check out the others too- there are sure to be a few that will help your Document Process.

Any problems, questions or suggestions please send us email: <a href="mailto:support@windjack.com">support@windjack.com</a>.

#### Using the New Doc, New Page, and Apply Template JavaScrippets

All three of these JavaScrippets contain code that for security reasons cannot be executed directly from a Toolbar Button. You will have to manually edit the button's JavaScript file to set it up properly.

- 1. Create a button and Select one of the JavaScrippets named in the title of this section. Notice there is code commented out at the beginning of the JavaScrippet and there are some instructions in the comments above it.
- 2. Close Acrobat<sup>®</sup>.
- 3. Start Windows Explorer and navigate to Acrobat's Public JavaScript Directory. Usually this is located at:

C:\Program Files\Adobe\Acrobat 6.0\Acrobat\Javascripts

- 4. Look for the file named < Your Button Name>.js
- 5. Load this file into your favorite JavaScript Editor. If you don't have one, use Notepad.
- 6. The top of the file looks like this (See box below). Acrobuttons inserts tags into the comments so it can recognize it as an AcroButtons JavaScript file. The real button code begins below the <AcroButtons> tag.

The <CodeAbove> Block is where the extra code in the JavaScrippet should be placed. The code placed here is executed when Acrobat<sup>®</sup> starts up. Code executed at startup has very high security rights. This is how we are going to get around the restrictions on code executed from a ToolBar Button.

 7. The First section of the button code contains the image data. Scroll Down past all this to where the button's command function starts. It looks like this-

```
.
//<JSFunction name=CommandFn>
function DoCmdNewDoc()
{
//<JSCodeSnippet type=ButtonCommand>
// Enter your JavaScript code here
// Or select one or more JavaScrippets
//Move the following JavaScript line (app.addMenuItem) into the "Code Above"
// section of the JavaScript File for this button and Un-Comment it.
//app.addMenuItem({cName:"New Document",cParent:"File", cExec:"app.newDoc()" });
    app.execMenuItem("New Document");
//</JSCodeSnippet>
}//</JSFunction>
```

- The line we are interested in is highlighted in blue. The other JavaScrippets with extra code have similar sections. Copy this line.
- 9. Scroll back up to the top of the file and paste it in between the <CodeAbove> tags.
- 10. Now delete the comment symbols "//".
- 11. Your code should now look like this-

12. Restart Acrobat<sup>®</sup>. You should have a new menu item at the bottom of the "File" menu called "New Document". The button command calls this menu item to create the New Document.

Any problems, questions or suggestions please send us email: <u>support@windjack.com</u>.

# JavaScrippets Reference

#### Add Current Date to Doc -

- Works As Is
- JavaScript Functions doc.getField, doc.addField, util.printd doc.getPageBox, new Date()
- Modify this script to change the text field placement and date format.

Places the Current Date in a Text Field at the Top of the First Page. Only creates the field if it doesn't already exist.

#### Add File Name to Doc -

- Works As Is
- JavaScript Functions doc.getField, doc.addField, doc.getPageBox, doc.path
- Modify this script to change the text field placement and path format.

Places the Document's Name and Path at the Top of the First Page. Only creates the field if it doesn't already exist.

### Add Modified Date to Doc -

- Works As Is
- JavaScript Functions doc.getField, doc.addField, getPageBox,
- Modify this script to change the text field placement and date format.

Places the Document's Last Modified Date in a Text Field at the Top of the First Page. Only creates the field if it doesn't already exist.

### Add Next/Prev Page Buttons to Doc -

- Works As Is
- Requires restarting Acrobat
- JavaScript Functions app.alert, doc.getField, doc.addField, doc.getPageBox
- Modify this script to change the button placement and style.

Adds Previous and Next Page Buttons to either the current page or all pages in the document.

#### Apply Template to Doc -

- Requires Modification of the Button JavaScript and restarting Acrobat to work.
- JavaScript Functions doc.getField, field.browseForFileToSubmit, doc.insertPages, doc.createTemplate, template.spawn, doc.deletePages, app.execMenuItem
- Modify this script to change how the template is applied.

User uses the Get File Dialog to choose a PDF to use as a template. This file is appended to the end of the current document. Then it is turned into a template and applied to all pages of the Document. Very few of these operations can be done from a Toolbar Button Script because of document security. We get around that problem by placing all the important code in a menu item, which does have the security level to execute this code. Then call the menu item from the button. See "*Using the New Doc, New Page, and Apply Template JavaScrippets*" section for detailed instructions.

#### Author Alert Box -

- Requires Customization
- JavaScript Functions app.alert
- Modify this script to customize the Author Information.
- Intended for Embedding in a Document.

Displays Author's Information in an Alert Box.

#### Change Annot Opacity -

- Works As Is
- JavaScript Methods doc.getAnnots, doc.getAnnot, app.popUpMenu
- Modify this script to change the Annotation properties affected.

Displays a menu of Annotation's Name These names are created automatically by Acrobat, so they don't look like much. When the user selects an annotation, that annotations opacity is toggled between .5 and 1. At 0.5 opacity the annotation has a water marked look. Use this script as a starting point for creating a tool to change an annotation the way you want it.

#### **Create Custom Text Field -**

- Requires Customization
- JavaScript Methods app.alert, doc.addField, doc.getPageBox, field.setAction
- Modify this script to customize the field's look.

Creates a very customized text form field in the center of the screen. Use this script as a starting point for scripts that create custom form fields.

### **Create Menu Report** -

- Works As Is
- JavaScript Methods app.listMenuItems, report.writeReport report.divide, report.indent, report.outdent, thermometer.begin, thermometer.end, app.popupMenuEx

Creates a new PDF Document containing a very useful list of Menu Item Names exactly as you need them to call the app.executeMenuItem.

## Delete All Fields W/Name -

- Works As Is
- JavaScript Methods doc.getField, doc.removeField, app.popUpMenu
- Modify this script to change the action applied to the Field.

Displays a menu of field names. The selected field is deleted from the document. Use this script as a starting point for any script that applies an operation to a Form Field.

## **Disclose PDF** -

- Works As Is
- JavaScript Methods doc.addScript
- Modify this script to change the JavaScript that is added to the Document

Adds a Document JavaScript to the current Document, in this example the script changes the **Disclosed** property of the document when it is opened by Acrobat. You could substitute your own JavaScript for this one.

### **Display Alert Box -**

- Requires Customization
- JavaScript Functions app.alert
- Modify this script to customize the alertbox message, title, Icon, and buttons.

Use this script as an example anytime you need to display an alert box.

### **Display Annot Flags -**

- Works As Is
- JavaScript Functions app.alert, app.popUpMenu, doc.getAnnots,
- Modify this script to display different information.

Creates a menu of Annotation names. The values of the Annotation's flags are displayed in an alert box.

### **Display Hidden Fields -**

- Works As Is
- Requires Restarting Acrobat
- JavaScript Functions app.alert, app.popUpMenuEx, doc.getNthFieldName, doc.getField
- Modify this script to change the field property affected.

Creates a menu of Hidden Fields. The selected field is changed to visible.

#### Flatten Current Page -

- Works As Is
- JavaScript Functions app.alert, doc.flattenPages
- Modify this script to change the range of the flatten.

Flattens all Annotations and Fields on the current page.

### Form Field Menu -

- Works As Is
- JavaScript Functions app.alert, doc.getField, app.popUpMenu,
- Modify this script to change the action on selected field.

Shows how to create a menu filled with all Form Fields in the document and the pages they are on. When selected the view is changed to the page the selected Field Widget is on.

#### GoTo Web Page -

- Requires Customization.
- JavaScript Functions doc.getURL
- Modify this script to change the Web Page URL.
- Intended for Embedding in a Document.

. Opens the specified Web Page in Acrobat.

### Lock Form Fields -

- Works As Is.
- JavaScript Functions AFSignatureLock
- Modify this script to change the scope of locking.

Calls the predefined function **AFSignatureLock**, you can find the definition for this function in **aform.js**, which comes with Acrobat. All this function does is set the specified fields to Read Only.

#### Mail Form Data -

- Requires Customization.
- JavaScript Functions doc.mailForm
- Modify this script to change the email Recipient.
- Intended for Embedding in a Document.

eMails Form Data to the specified recipient with no user interaction. Email is placed in the user's email outbox, but is not actually sent.

#### Mail PDF File -

- Requires Customization.
- JavaScript Functions doc.mailDoc, app.response
- Modify this script to change the email Recipient, subject, and message.

User is asked for a recipient name. The PDF file is then attached to an email message and placed in the user's email outbox.

## Make Web Links -

- Works As Is.
- JavaScript Functions doc.addWebLinks, app.alert

Scans Page for text in URL format, Adds a Link Annotation over the URL text.

#### Move Page Down -

- Works As Is.
- JavaScript Functions doc.movePage
- Modify this script to change the action of the move.

Moves The Current Page to After the Next Page.

### Move Page Up-

- Works As Is.
- JavaScript Functions doc.movePage
- Modify this script to change the action of the move.

Moves The Current Page to Before the Previous Page.

#### Next Page -

- Works As Is.
- Modify this script to change the action to Previous page (this.pageNum -= 1;).

Changes Page View to the next page.

See "Using the New Doc, New Page, and Apply Template JavaScrippets" section for detailed instructions.

#### New Doc -

- Requires Modification of the Button JavaScript and restarting Acrobat to work.
- JavaScript Functions app.execMenuItem, app.addMenuItem, app.newDoc
- Modify this according to instructions in the script's comments.

Creates a New Blank Standard size PDF (8.5" x 11"), app.newDoc cannot be executed from a Toolbar Button Script because of document security. We get around that problem by placing this function in a menu item, which does have the security level to execute this code. Then call the menu item from the button. See "<u>Using the New Doc, New Page, and Apply Template JavaScrippets</u>" section for detailed instructions.

#### New Page -

- Requires Modification of the Button JavaScript and restarting Acrobat to work.
- JavaScript Functions app.execMenuItem, app.addMenuItem, this.newPage
- Modify this according to instructions in the script's comments..

Adds a New Blank Standard size Page (8.5" x 11") to the end of the document, doc.newPage cannot be executed from a Toolbar Button Script because of document security. We get around that problem by placing this function in a menu item, which does have the security level to execute this code. Then call the menu item from the button. See "Using the New Doc, New Page, and Apply Template JavaScrippets" section for detailed instructions.

#### **Reset Form** -

- Works As Is
- JavaScript Functions app.alert, doc.resetForm
- Modify this script to change the reset action to a single page.

Removes the values of all form fields in the Document.

#### **Resize Page -**

- Works As Is
- JavaScript Functions app.popUpMenu, app.response, doc.getPageBox, doc.setPageBoxes
- Modify this script to change which page's reset action it is applied to.

Lets the user expand or shrink any one side of the document.

#### **Reverse Pages -**

- Works As Is
- JavaScript Functions app.popUpMenu, app.response, doc.getPageBox, doc.setPageBoxes

Reverses the ordering of all pages in the Document.

#### Send Mail to Me -

- Requires Customization.
- JavaScript Functions app.mailMsg
- Modify this script to change the email Recipient, subject, and message.
- Intended for Embedding in a Document.

Invokes the users email program. Fills in the recipient, subject and message fields.

#### Submit Form -

- Requires Customization.
- JavaScript Functions doc.submitForm
- Modify this script to change the URL used to submit the form, the data format to XFDF or any of the many other submit parameters.
- Intended for Embedding in a Document.

Submits Form Data to a Server as FDF.

### **Toggle Name Collision Reporting -**

- Works As Is, But a small modification will improve it.
- JavaScript Functions global.setPersistent

Toggle the AcroButtons Name Collision Report Global Variable. This JavaScript changes how name collision errors are reported by your Button's JavaScript. The small modification suggested in the script's comments will improve your interaction with the button and show you a toolbar button feature that Acrobuttons doesn't currently set.

#### **Unlock Form Fields -**

- Works As Is.
- JavaScript Functions AFSignatureLock
- Modify this script to change the scope of unlocking.

Calls the predefined function **AFSignatureLock**. You can find the definition for this function in **aform.js**, which comes with Acrobat. All this function does is turn off the **Read Only** flag for the specified fields to make them writable.